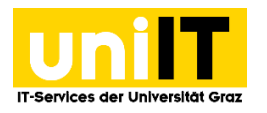

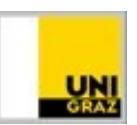

## E-Mail-Postfach in Windows Mail einrichten

Anleitung für Studierende Zuletzt aktualisiert: November 2020

## Voraussetzungen

- Aktiver Account in UNIGRAZonline
- Betriebssystem: Windows 8 und höher

## Aufrufen der Windows Mail App

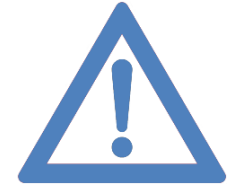

Anmerkung: Als Studierende/r an der Karl-Franzens-Universität haben Sie die Möglichkeit, ein Office-Paket gratis zu erwerben: <u>software.uni-graz.at</u>

1. Starten Sie *Windows Mail*. Sie finden die App im Startmenü unter *Alle Apps*. Alternativ geben Sie in die Suchleiste **Mail** ein. Starten Sie die App, indem Sie auf das Symbol klicken.

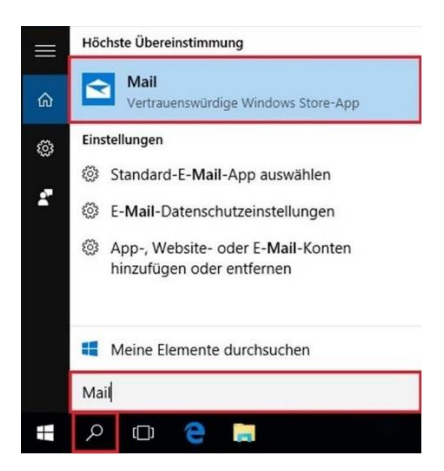

2. Wählen Sie nun das richtige Konto aus. Scrollen Sie etwas runter und klicken Sie auf "Erweitertes Setup", falls dieses nicht gleich ersichtlich ist.

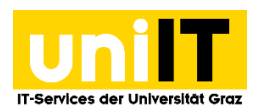

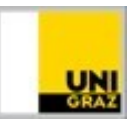

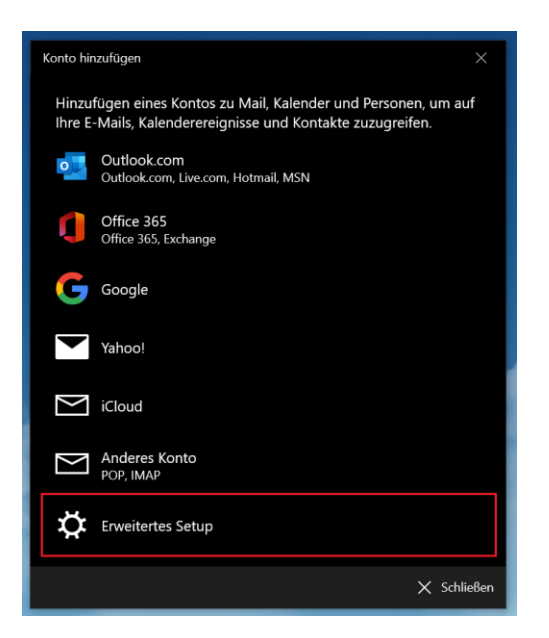

3. Im erweiterten Setup wählen Sie "Exchange ActiveSync" aus.

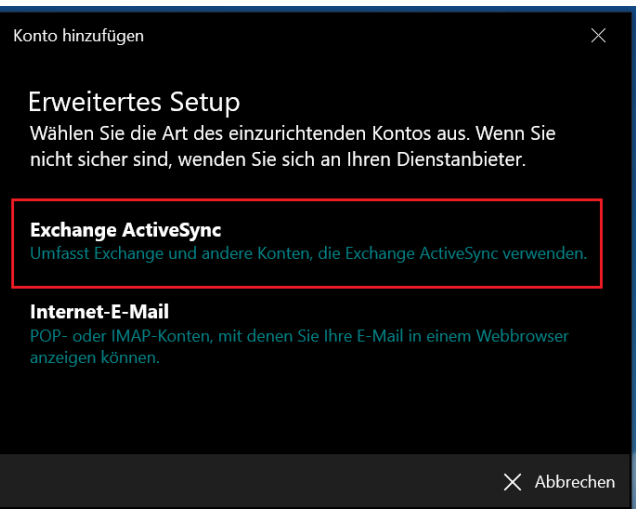

- 4. Geben Sie nun die Informationen wie folgt ein und klicken Sie anschließend auf "Anmelden":
  - E-Mail-Adresse: vorname.nachname@edu.uni-graz.at
  - Kennwort: Ihr aktuelles UNIGRAZonline-Kennwort
  - Benutzername: Ihr UNIGRAZonline-Benutzername (01mustermann)
  - Domäne: bzedvz
  - Server: email.uni-graz.at
  - Kontoname: zB Universität Graz

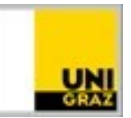

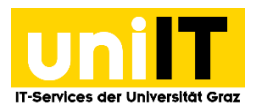

| Konto hinzufügen                  |                 | ×           |
|-----------------------------------|-----------------|-------------|
| Exchange                          |                 |             |
| E-Mail-Adresse                    |                 |             |
| vorname.nachname@edu-uni-graz     | z.at            |             |
| Kennwort                          |                 |             |
| •••••                             |                 |             |
| Benutzername                      |                 |             |
| UNIGRAZonline-Benutzername        |                 |             |
| Domäne                            |                 |             |
| bzedvz                            |                 |             |
| Server                            |                 |             |
| email.uni-graz.at                 |                 |             |
| Server erfordert eine verschlüsse | elte Verbindung | (SSL)       |
| Kontoname                         |                 |             |
| Universität Graz                  |                 | ×           |
|                                   |                 |             |
|                                   | 🗸 Anmelden      | X Abbrechen |

5. Sie haben nun erfolgreich Ihr Universitätskonto hinzugefügt und erhalten nun Ihre Studierenden E-Mails. Wenn Sie eine Meldung bekommen, ob Sie Ihr E-Mail-Konto wirklich hinzufügen, aktualisieren oder entfernen wollen, klicken Sie auf "Ja".

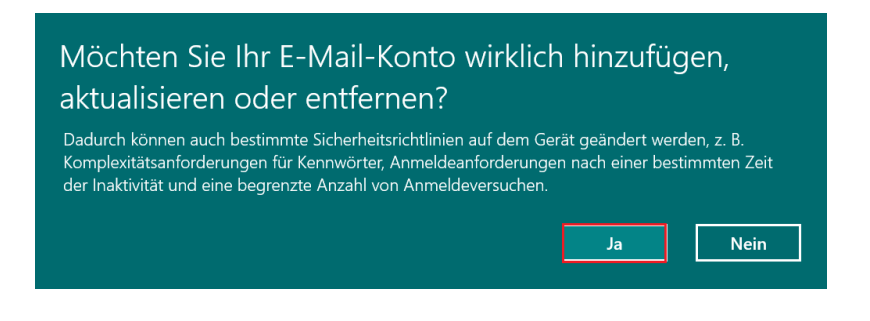

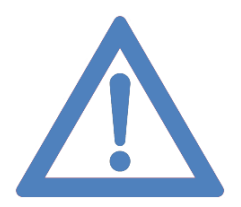

Anmerkung: Sie können separat Ihren Exchange-Kalender in der Windows Mail-App einrichten. Dazu folgen Sie der Anleitung auf der nächsten Seite.

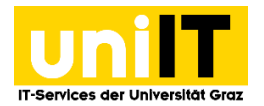

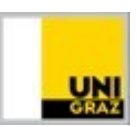

## Aufrufen des Mail-App-Kalenders

Um die Kalenderfunktion nützen zu können, klicken Sie lediglich auf das Kalender-Symbol im Mail-Programm

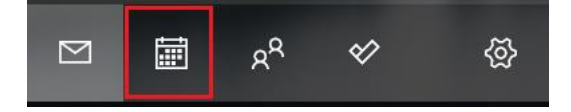

Ihr Universitätskalender wird daraufhin automatisch hinzugefügt. Sie finden den Kalender auf der linken Seite: **Universität Graz.** Setzen Sie ein Häkchen, um den Kalender anzeigen zu lassen.

| Kalender                                |                   |          |          |                         |         |              | - a ×                          |
|-----------------------------------------|-------------------|----------|----------|-------------------------|---------|--------------|--------------------------------|
|                                         | ∧ ∨ Dezember 2015 |          | 15       | Tagesansicht 🗔 Arbeitsw |         | oche 🗮 Woche | Monat Heute                    |
| + Neues Ereignis                        | Montag            | Dienstan | Mittwoch | Dopperstag              | Freitan | Samstan      | Sonntag                        |
| Dezember 2015                           | 20.11             | 01.12    | 02       | 02                      | 0.4     | oc           | oc                             |
| Mo. Di. Mi. Do. Fr. Sa. So.             | 30.11             | 01.12    | 02       | 03                      | 04      | 05           | 06                             |
| 30 1 2 3 4 5 6                          |                   | 1651     |          |                         |         |              |                                |
| 7 8 9 10 11 12 13                       |                   |          |          |                         |         |              |                                |
| 14 15 16 17 18 19 20                    | 07                | 08 0     | 09 10    | 10                      | 11      | 12           | 13                             |
| 21 22 23 24 25 26 27                    |                   |          |          |                         |         |              |                                |
| 28 29 30 31 1 2 3                       |                   |          |          |                         |         |              |                                |
| 4 5 6 7 8 9 10                          |                   |          |          |                         |         |              |                                |
|                                         | 14                | 15       | 16       | 17                      | 18      | 19           | 20                             |
| ∧ Microsoft-Konto                       |                   |          |          |                         |         |              |                                |
| 🗹 Kalender                              |                   |          |          |                         |         |              |                                |
| ∧ Universität Graz                      | 21                | 22       | 23       | 24                      | 25      | 26           | 27                             |
|                                         |                   |          |          |                         |         |              |                                |
| Kalender                                |                   |          |          |                         |         |              |                                |
|                                         |                   | 1        |          | 123                     | 12022   |              |                                |
|                                         | 28                | 29       | 30       | 31                      | 01.01   | 02           | 03                             |
|                                         |                   |          |          |                         |         |              |                                |
| 1 I I I I I I I I I I I I I I I I I I I |                   |          |          |                         |         |              |                                |
| 🔳 🔎 🗉 🤗 📕 🚿                             |                   |          |          |                         |         | ^            | 🍩 🎢 (4)) 🐺 09:54<br>21.12.2015 |